Vistarter kl 10:00

## GSI-samlingen 2022

Grunnskolens Informasjonssystem (GSI)

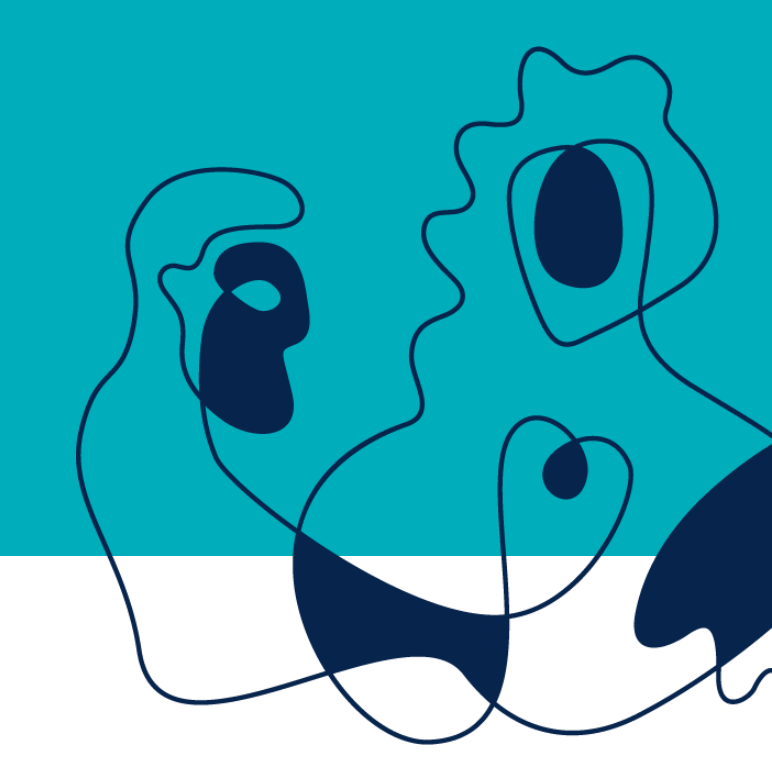

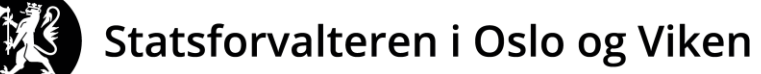

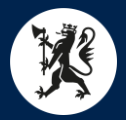

## Agenda for dagen

- Gjennomgang for nye brukere
- Hva er nytt i GSI
- Skolestruktur
- Gjennomgang av skjemaene (grunnskole, voksenopplæring og kulturskole)
- Kontrollen i kommunene

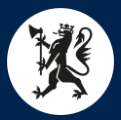

## Viktige datoer

Her er datoer for årets GSI-innsamling:

- 02.09.2022: Åpning testperiode (alle data slettes når testperioden er over)
- 19.09.2022: GSI åpner for ordinær registrering
- 01.10.2022: Telledato
- 10.10.2022: Frist levering skoler
- 21.10.2022: Frist levering skoleeiere
- 04.11.2022: Første frist Statsforvalteren
- 07.11.2022: Udir/SSB tar ut foreløpige data
- 14.11.2022: Udir sender tilbakemelding til statsforvalteren
- 28.11.2022: Endelig frist for Statsforvalteren
- 01.12.2022: Udir/SSB tar ut endelige data
- 16.12.2022: Endelig publisering av data
- 21.12.2022: Evaluering av årets innsamling

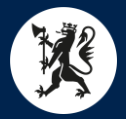

## Vår GSI gruppe

- Ingrid Damlien Haraldsen tlf 22 00 38 40
- Kjartan Stokke tlf 32 26 69 48
- Eirik Tryland Haugdal tlf 22 00 37 47
- Rune Johansen Follestad tlf 32 26 69 54
- Sunniva Holberg tlf 22 00 37 39

Felles epost: <u>sfov-gsi@statsforvalteren.no</u>

# Gjennomgang for nye brukere

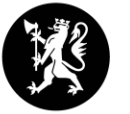

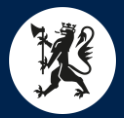

## Noen grunnleggende prinsipper

- Innsamlingen er lovpålagt (forskrift til opplæringsloven § 2-2 og forskrift til friskoleloven § 2-2)
- Vi registrerer virkeligheten slik den er per 1. oktober
- Alle elever og alle ressurser skal registreres, men bare en gang

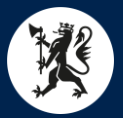

## Pålogging

https://gsi.udir.no

UBAS administrasjon – <u>https://ubas.udir.no</u> Nasjonalt skole register (NSR) <u>https://nsr.udir.no</u>

## Lærernormen

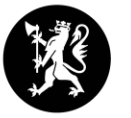

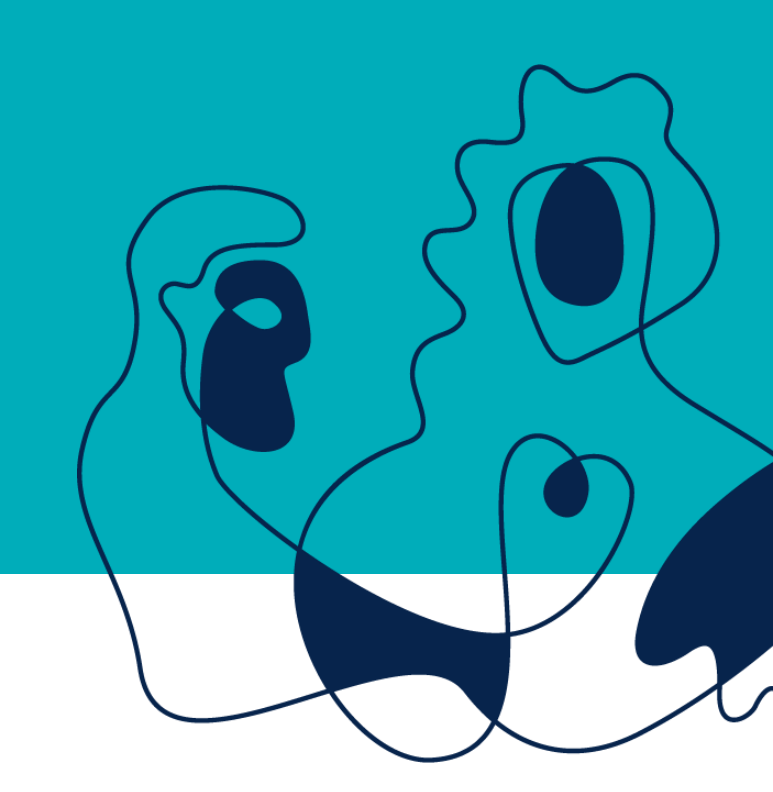

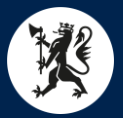

### Hva er lærernormen?

- Lærernormen er et lovkrav som sier at det skal være maks 15 (1.-4. trinn) eller 20 (5.-7. trinn og 8.-10. trinn) elever per lærer i ordinær undervisning.
  - En mer nøyaktig beskrivelse er antall ordinære elevtimer per ordinære lærertime
  - Gruppestørrelse 2 måler lærertetthet i ordinær undervisning
- Timer til spesialundervisning og særskilt norsk er trukket fra
- Timer til for annen målform og samisk er ikke trukket fra siden det tilhører den ordinære undervisningen
- Gjelder per hovedtrinn

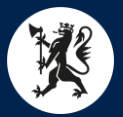

### Gruppestørrelse 2, 8.-10. trinn

((Antall elever 8. trinn\*timetallsfordeling)+(Antall elever 9. trinn\*timetallsfordeling)+(Antall elever 10. trinn\*timetallsfordeling)-(Antall elever med spesialundervisning (1-75 timer, 8.-10. trinn)\*57 (estimert antall timer))-(Antall elever med spesialundervisning (76-190, 8.-10. trinn) \*134(estimert antall timer))-(Antall elever med spesialundervisning (191-270 timer, 8.-10. trinn)\*222 (estimert antall timer))-(Antall elever med spesialundervisning (271+ timer, 8.-10. trinn)\*513 (estimert antall timer))- (Antall elever med spesialundervisning (271+ timer, 8.-10. trinn)\*513 (estimert antall timer))- ((Antall med særskilt norsk på 8. trinn+9. trinn+10. trinn)\*398 (antall timer norsk på hovedtrinnet)/3 (antall trinn)))/(sum ordinære timer til undervisning+sum timer til samisk undervisning+sum timer til andre målformer)

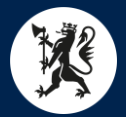

## Gruppestørrelse 2 8.-10. trinn på en forståelig måte

Teller:

Elevtimer 8.-10. trinn - timer til spesialundervisning - timer til særskilt norsk

Nevner:

Antall timer til ordinær undervisning + timer til samisk + timer til andre målformer

Gruppestørrelse 2= Elevtimer 8.–10. trinn – timer til spesialundervisning – timer til særskilt norsk Antall timer til ordinær undervisning + timer til samisk + timer til andre målformer For de fleste av dere: Gruppestørrelse 2= Elevtimer 8.–10. trinn – timer til spesialundervisning – timer til særskilt norsk Antall timer til ordinær undervisning

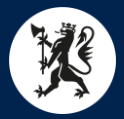

## Gruppestørrelse 2 8.-10. trinn teller

- Sum elevtimer for trinnene (elever\*timetallsfordeling for hvert trinn).
  - A9-A11
  - For eksempel hvis en skole har 30 elever og en timetallsfordeling på 883 så vil dette summeres opp til 26 490 elevtimer
- Minus timer til spesialundervisning
  - Det samles ikke inn eksakte tall, men tallene er kategorisert i fire kategorier i D20-D23
  - Det er gjort estimater per kategori.
    - 1-75 er estimert til 57
    - 76-190 er estimert til 134
    - 191-270 er estimert til 222
    - 271+ er estimert til 513
- Minus timer til særskilt norsk (Antall elever med særskilt norsk\*398/3 for 8.-10. trinn)
  - E1

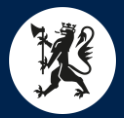

### Gruppestørrelse 2 8.-10. trinn nevner

- Sum timer til ordinær undervisning (B20)
- Pluss timer til samisk (B9 og B10)
- Pluss timer annen målform (B11)

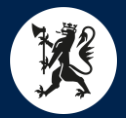

## Kalkulator for lærernorm

- <u>https://gsi.udir.no/registrering/kalkulatorer/gruppestorrelse2/</u>
- Husk å være innlogget i GSI/UBAS.
- Angi skoleåret 2022-23 og navnet på skolen.
- Trykk på «Hent data for valgt enhet»
- Du får opp en oversikt der du kan fylle inn tallene for 2022-23 og få frem resultatene du behøver.

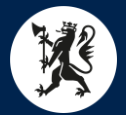

## Kalkulatoren er omtrentlig og tar ikke hensyn til alt

#### • Konaktlærer

F.eks. Skolen mangler 741 timer på 1.-4. trinn, som er et nøyaktig årsverk. De deler inn i en ekstra klasse og ansetter en lærer som også skal fungere som kontaktlærer. Det de ikke har tatt med i beregningen er at denne læreren skal ha 38 timer til fratrekk i leseplikten (som kontaktlærer), og når GSI-tallene publiseres vil de så vidt ikke oppfylle normen.

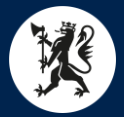

### Pause til kl 11

## Hva er nytt i årets innsamling

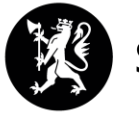

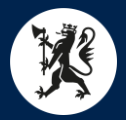

## Agenda for dagen

- Gjennomgang for nye brukere
- Hva er nytt i GSI
- Skolestruktur
- Gjennomgang av skjemaene (grunnskole, voksenopplæring og kulturskole)
- Kontrollen i kommunene

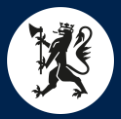

## Viktige datoer

Her er datoer for årets GSI-innsamling:

- 02.09.2022: Åpning testperiode (alle data slettes når testperioden er over)
- 19.09.2022: GSI åpner for ordinær registrering
- 01.10.2022: Telledato
- 10.10.2022: Frist levering skoler
- 21.10.2022: Frist levering skoleeiere
- 04.11.2022: Første frist Statsforvalteren
- 07.11.2022: Udir/SSB tar ut foreløpige data
- 14.11.2022: Udir sender tilbakemelding til statsforvalteren
- 28.11.2022: Endelig frist for Statsforvalteren
- 01.12.2022: Udir/SSB tar ut endelige data
- 16.12.2022: Endelig publisering av data
- 21.12.2022: Evaluering av årets innsamling

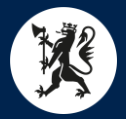

## Vår GSI gruppe

- Ingrid Damlien Haraldsen tlf 22 00 38 40
- Kjartan Stokke tlf 32 26 69 48
- Eirik Tryland Haugdal tlf 22 00 37 47
- Rune Johansen Follestad tlf 32 26 69 54
- Sunniva Holberg tlf 22 00 37 39

Felles epost: <u>sfov-gsi@statsforvalteren.no</u>

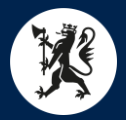

## Hva er nytt i årets skjema

- Organisering av PP-tjenesten
- Kompetansekrav for tilsetting
- Leirskole
- Kompetansekrav for undervisning før 2014
- Fjerner hele Korona-rammen

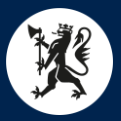

## Organisering av PP-tjenesten

| D. Spes.und. | E. Spr.min. | F. Målform | G. Fremmedspråk | H. Fysisk akt. og leksehjelp | I. Diverse | J. SFO | K. PPT | < |
|--------------|-------------|------------|-----------------|------------------------------|------------|--------|--------|---|
|--------------|-------------|------------|-----------------|------------------------------|------------|--------|--------|---|

| к. | K. Pedagogisk-psykologisk tjeneste (PPT)                                   |         |  |  |  |  |  |  |
|----|----------------------------------------------------------------------------|---------|--|--|--|--|--|--|
| 0  | Organisering av PP-tjenesten, jf. § 5-6 i opplæringsloven                  |         |  |  |  |  |  |  |
|    |                                                                            | Ja/Nei  |  |  |  |  |  |  |
| 1  | Egen kommunal tjeneste K                                                   |         |  |  |  |  |  |  |
| 2  | Drifter interkommunal tjeneste/vertskommune K                              |         |  |  |  |  |  |  |
| 3  | Deltar i interkommunal tjeneste K                                          |         |  |  |  |  |  |  |
| 4  | Annen organisering K                                                       |         |  |  |  |  |  |  |
|    |                                                                            | Kommune |  |  |  |  |  |  |
| 5  | Kommuner som deltar i interkommunal tjeneste, angir navn på vertskommune K |         |  |  |  |  |  |  |

## Nasjonalt register for PP-tjenester (NPR)

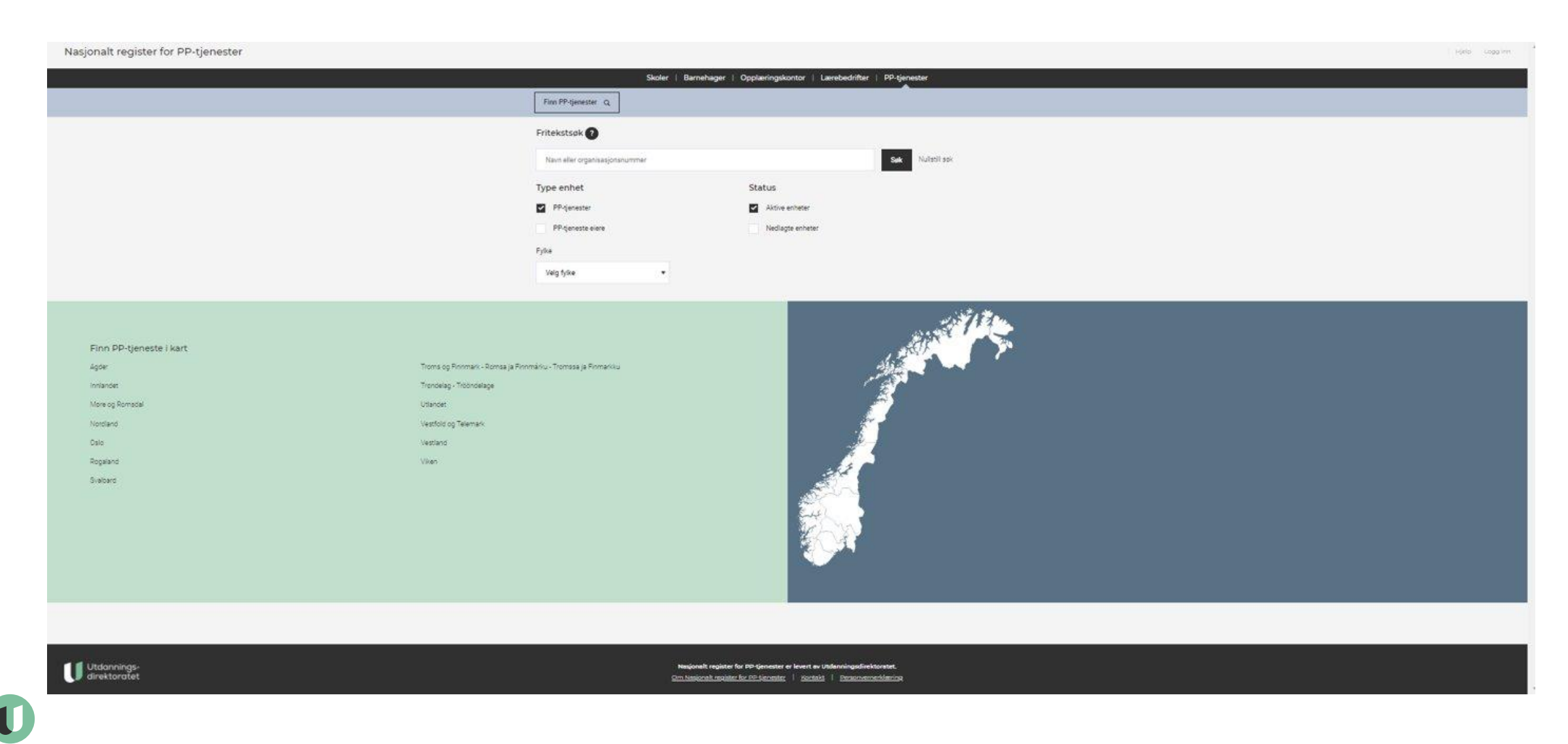

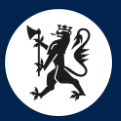

## Kompetansekrav for tilsetting

| Generelt | A. Elever | B. Årstimer | C. Årsverk og ansatte | D. Spes.und. | E. Spr.min. | F. Målform | G. Fremmedspråk | H. Fysisk akt. og leksehjelp | I. Diverse | 1.5< |
|----------|-----------|-------------|-----------------------|--------------|-------------|------------|-----------------|------------------------------|------------|------|
|----------|-----------|-------------|-----------------------|--------------|-------------|------------|-----------------|------------------------------|------------|------|

#### Kompetansekrav for tilsetting, jf. opplæringsloven § 10-1 og privatskoleloven § 4-2

Dersom læreren underviser elever både på 1.-7. årstrinn og 8.-10. årstrinn, skal læreren føres bare på 8.-10. årstrinn eller i linje 39, slik at læreren ikke telles dobbelt. En lærer skal bare registreres én gang enten i linje 37, 39 eller 38. Assistenter skal ikke inkluderes, men dersom assistenter utfører undervisningsoppgaver, regnes de som undervisningspersonell som ikke oppfyller kompetansekravene for tilsetting og skal føres i 38.

|    |                                                                                                    | 17.<br>årstrinn | 810.<br>årstrinn | Sum 110.<br>årstrinn |
|----|----------------------------------------------------------------------------------------------------|-----------------|------------------|----------------------|
| 37 | Antall lærere som oppfyller kompetansekravene for tilsetting, jf. opplæringsloven § 10-1 og privatskoleloven § 4-2                                       | < 0             | 0                | 0                    |
| 38 | Antall lærere som ikke oppfyller kompetansekravene for tilsetting, jf. opplæringsloven § 10-1 og privatskoleloven § 4-2                                  | < 0             | 0                | 0                    |
| 39 | Antall lærere som underviser på både 17. årstrinn og 810. årstrinn som oppfyller kompetansekravet for tilsetting på 17. årstrinn, men ikke 810. årstrinn | < .             |                  | 0                    |
| 40 | Antall lærere som underviser på 14. årstrinn, som kun oppfyller kompetansekravet for tilsetting på 510. årstrinn                                         | < 0             | 0                | 0                    |

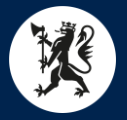

## Leirskole

Leirskole

| Elever fordelt på årstrinn |                                                                                                    |    |                      |    |    |    |    | Sum |               |    |    |     |          |
|----------------------------|----------------------------------------------------------------------------------------------------|----|----------------------|----|----|----|----|-----|---------------|----|----|-----|----------|
|                            |                                                                                                    |    | 1.                   | 2. | 3. | 4. | 5. | 6.  | 7.            | 8. | 9. | 10. | årstrinn |
| 7                          | Hvor mange elever har vært/skal på leirskole i løpet av høsten?                                                                                                    | GK | 0                    | 0  | 0  | 0  | 0  | 0   | 0             | 0  | 0  | 0   | 0        |
| 8                          | Hvor mange elever skal på leirskole i løpet av våren?                                                                                                    | GK | 0                    | 0  | 0  | 0  | 0  | 0   | 0             | 0  | 0  | 0   | 0        |
| 9                          | Hvor mange elever har vært på leirskole i løpet av våren (forrige skoleår)?                                                                                              | GK | 0                    | 0  | 0  | 0  | 0  | 0   | 0             | 0  | 0  | 0   | 0        |
|                            |                                                                                                    |    | Antall overnattinger |    |    |    |    |     | Snitt<br>110. |    |    |     |          |
| 10                         | Av elevene som har vært, eller skal, på leirskole inneværende<br>skoleår, hvor mange sammenhengende overnattinger er planlagt<br>under leirskoleoppholdet/annen skoletur | GK | 0                    | 0  | 0  | 0  | 0  | 0   | 0             | 0  | 0  | 0   | 0        |

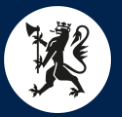

## Kompetansekrav for undervisning – før 2014

C. Årsverk og ansatte D. Spes.und. E. Spr.min. F. Målform G. Fremmedspråk H. Fysisk akt. og leksehjelp I. Diverse J. SFO ≮ 🗄

|                                                                                                    |                                                                      |      | -                                     |                                                             |                                         |                                      | -                                   |                                                              |  |  |
|----------------------------------------------------------------------------------------------------|----------------------------------------------------------------------|------|---------------------------------------|-------------------------------------------------------------|-----------------------------------------|--------------------------------------|-------------------------------------|--------------------------------------------------------------|--|--|
|                                                                                                    |                                                                      |      | 17. års                               | trinn                                                       | 810. årstrinn                           |                                      |                                     |                                                              |  |  |
| Antall av lærere i linje 37 og 39 (som oppfyller kompetansekravene<br>for tilsetting) registreres på de av fagene nedenfor <b>som de</b><br><b>underviser i dette skoleåret</b> , fordelt på antall studiepoeng i faget |                                                                      |      | 0 0-29<br>studie-<br>poeng i<br>faget | Sum lærere<br>som<br>underviser i<br>faget, 17.<br>årstrinn | Minst 60<br>studie-<br>poeng<br>i faget | 30-59<br>studie-<br>poeng<br>i faget | 0-29<br>studie-<br>poeng<br>i faget | Sum lærere<br>som<br>underviser i<br>faget, 810.<br>årstrinn |  |  |
| 41                                                                                                    | Norsk                                                                | GK ( | 0                                     | 0                                                           | 0                                       | 0                                    | 0                                   | 0                                                            |  |  |
| 42                                                                                                    | Av antall lærere registrert i 41, hvor mange er utdannet før<br>2014 | GK ( | 0 0                                   | 0                                                           | 0                                       | 0                                    | 0                                   | 0                                                            |  |  |
| 43                                                                                                    | Matematikk                                                           | GK ( | 0                                     | 0                                                           | 0                                       | 0                                    | 0                                   | 0                                                            |  |  |
| 44                                                                                                    | Av antall lærere registrert i 43, hvor mange er utdannet før<br>2014 | GK ( | 0 0                                   | 0                                                           | 0                                       | 0                                    | 0                                   | 0                                                            |  |  |
| 45                                                                                                    | Engelsk                                                              | GK ( | 0                                     | 0                                                           | 0                                       | 0                                    | 0                                   | 0                                                            |  |  |
| 46                                                                                                    | Av antall lærere registrert i 45, hvor mange er utdannet før<br>2014 | GK ( | 0 0                                   | 0                                                           | 0                                       | 0                                    | 0                                   | 0                                                            |  |  |
| 47                                                                                                    | Samisk                                                               | GK ( | 0                                     | 0                                                           | 0                                       | 0                                    | 0                                   | 0                                                            |  |  |
| 48                                                                                                    | Norsk tegnspråk                                                      | GK ( | ) 0                                   | 0                                                           | 0                                       | 0                                    | 0                                   | 0                                                            |  |  |
|                                                                                                    |                                                                      |      |                                       |                                                             |                                         |                                      |                                     |                                                              |  |  |

Krav om relevant kompetanse i undervisningstag gjelder ikke for de som er midlertidig tilsatte i skolen. De skal derfor ikke føres i linje 41 til 48.

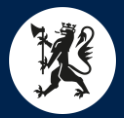

## Kulturskole og voksenopplæring

- Korona rammen er fjernet
- Ellers ingen endringer

## Skolestruktur VOF / NSR / UBAS

Ingrid Damlien Haraldsen

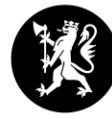

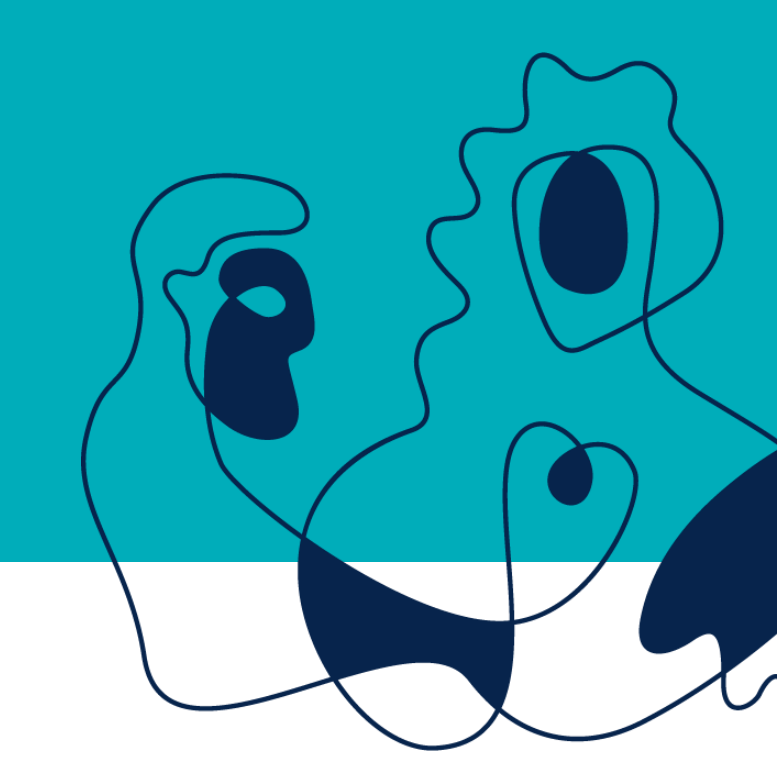

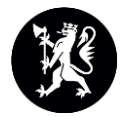

### Forkortelser

- **GSI** = Grunnskolens informasjonssystem (<u>https://gsi.udir.no/</u>)
- NSR = Nasjonalt skoleregister (<u>https://nsr.udir.no/</u>)
- VOF = Virksomhets- og foretaksregisteret (<u>https://www.ssb.no/statistikk-pa-oppdrag/informasjon-om-virksomheter</u>)
- UBAS = Utdanningsdirektoratets brukeradministrasjonssystem (<u>https://ubas.udir.no/admin/</u>)

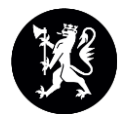

### Tilknytning til andre systemer

- UBAS er eneste passordløsning til GSI (unntaket er frittstående SFO-er). Ved pålogging med UBAS har du nå mulighet til å benytte ditt brukernavn og passord fra Feide eller ID-porten. Fra 2022 blir UBAS gradvis faset ut og erstattet med nyere fellesløsninger (Feide, ID-porten, Altinn Autorisasjon).
- Alle enheter som ligger inne i GSI, bortsett fra frittstående SFO, er lagt inn på bakgrunn av **synkronisering med Nasjonalt Skoleregister (NSR)**.
- NSR er igjen synkronisert med Virksomhets- og foretaksregisteret (VoF) / Brønnøysundregisteret.

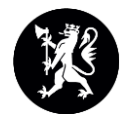

# En enhet må ha følgende næringskode for å komme inn i:

#### Grunnskoleskjema:

- 85.201 Ordinær grunnskoleundervisning, eller
- 85.202 Spesialskoleundervisning for funksjonshemmede

#### Voksenopplæringsskjema:

• 85.594 – Voksenopplæringssentre

#### Kulturskoleskjema:

• 85.521 - Kommunal kulturskoleundervisning

#### Husk:

- den første koden som ligger inne på en skole, er «hovednæring»
- en skole kan maksimum ha tre koder.

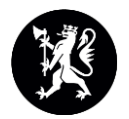

### Hvordan fjerne en enhet fra GSI?

#### • Legges ned:

Send e-post til VoF vof@ssb.no for at enheten skal slettes i alle registre

#### • Endre eller slette næringskode:

Send en melding til <u>vof@ssb.no</u> og be om at næringskoden endres eller slettes. Dette forutsetter at enheten har andre næringskoder enn den som slettes. (Dersom enheten har *flere* næringskoder som støttes av NSR, for eksempel både videregående opplæring og ordinær grunnskoleopplæring, kan en av kodene slettes direkte fra NSR.)

#### • Ta ut enheten manuelt fra GSI

Punkt 1 og 2 vurderes først, men dersom disse ikke er noe alternativ, kan enheten legges til i en liste (unntaksliste). Gi beskjed til SF, så gir vi beskjed til Udir.

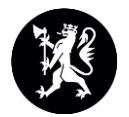

## Hvordan få en enhet inn i GSI?

#### • Opprette ny enhet i VoF

Send e-post til VoF vof@ssb.no med informasjon om ønsket navn på enhet, beliggenhetsadresse, postadresse, næringskode og skoleeier.

#### • Enhet ligger i VoF, men ikke i GSI og NSR

Har enheten riktig næringskode i VoF? Hvis ikke, send e-post til VoF<u>vof@ssb.no</u> og be om ønsket næringskode. Hvis dette ikke lykkes kan Udir bistå.

• Enhet ligger i NSR, men mangler næringskode for å komme inn i et bestemt skjema Legg til næringskode fra NSR (pass på at du ikke sletter andre næringskoder som skal være der), eller send e-post til VoF.

• Ligger riktig i NSR, men er lagt på unntakslista Gi beskjed til SF. SF sender e-post til Udir og be om at enheten fjernes fra lista.

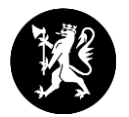

# Hvordan endre opplysninger om en enhet som allerede ligger riktig i GSI?

Endre enhetens adresse, telefonnummer, e-postadresse ...

- Logg inn i NSR og gå til riktig enhet, velg 'redigeringsmodus' og meld inn endringer i skjemaet som kommer opp.
- … eller trykk på adresseknappen, når du er inne på enheten i GSI, og meld inn endringen i skjemaet som kommer opp.
- *Bruk offisiell e-postadresse* til enheten.
- > Det er ikke lenger mulig å endre enhetens navn i NSR.

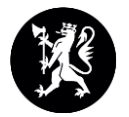

### Veileder på Udir.no

 På www.udir.no ligger det en veileder om hvordan du kan endre informasjon om en skole i NSR https://www.udir.no/tall-ogforskning/brukerundersokelser/stottema teriell--brukerundersokelsen/veileder-endre-informasjon-om-en-skole/

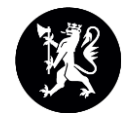

### Hvor lang tid tar det før endringer blir oppdatert i NSR og GSI?

Normalt tar det 3-4 virkedager fra endringene meldes inn til de er godkjent av VoF og tilgjengelige i NSR. I noen tilfeller kan det ta lenger tid (opptil en uke).

Dersom det fortsatt er problemer, ta kontakt slik at vi kan nøste opp i saken.

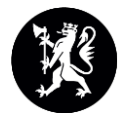

## Frittstående SFO

- Ligger ikke i NSR
- Må fortsatt bruke «gammel» innlogging
- Strukturen fra i fjor blir videreført. Meld fra spesifikt til Udir dersom det er endringer i SFO-strukturen.
- <u>https://gsi.udir.no/sfo</u> egen påloggingsside

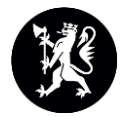

### Bruksanvisningen i sin helhet finnes her:

https://gsi.udir.no/partner/hjelp/bruksanvisning-struktur/

## UBAS

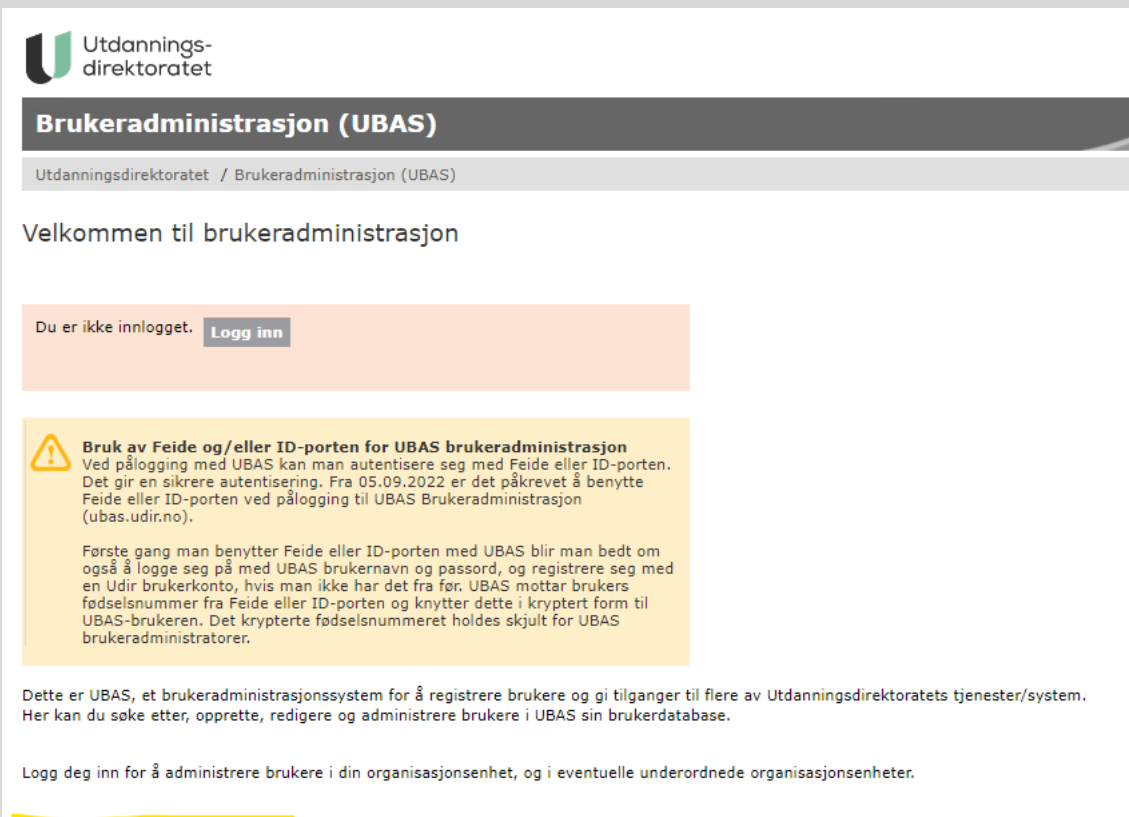

» Se brukerveiledning for UBAS her

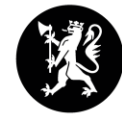

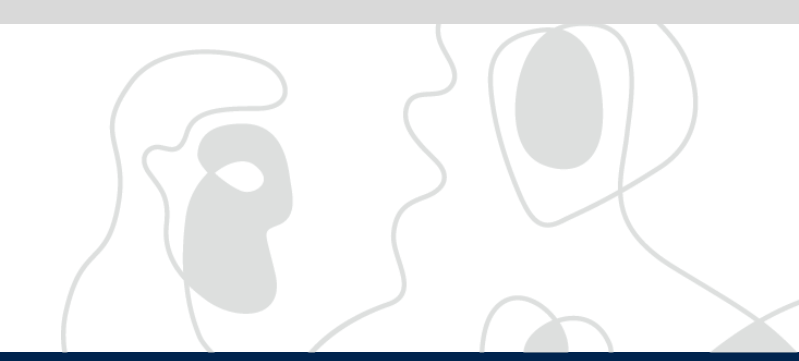

- BASIL
- Elevundersøkelsen, Foreldreundersøkelsen og Lærerundersøkelsen
- Foreldreundersøkelsen for barnehager
- Lærlingundersøkelsen og Lærebedriftundersøkelsen
- ElevtallPrivateGrunnskoler Korreksjonsordningen
- GSI Grunnskolens informasjonssystem
- Innsamlingsportalen data fra private videregående skoler
- Høring
- Kompetanseutvikling oppfølging søknader om videreutdanning
- EPF-ekstern søknad om prosjektmidler
- NSR Nasjonalt skoleregister
- NBR Nasjonalt barnehageregister
- NOR Nasjonalt register for opplæringskontor
- NLR Nasjonalt register for lærebedrifter
- NPR Nasjonalt register for PP-tjenesten
- RefLex egenvurdering av regeletterlevelse
- Statistikksystemet
- Qlik Analysebrettet
- Ståstedsanalyse for skole
- Ståstedsanalyse for PPT
- TertialRappStatsforvalter tertialrapportering fra statsforvalterne
- Tavla
- Tilsyn

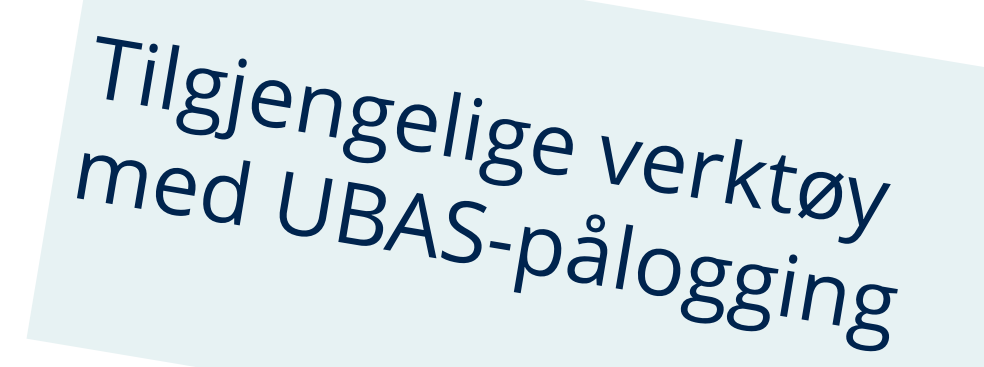

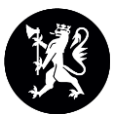

## Hvem skal du kontakte angående UBAS?

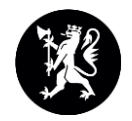

| Jobber som                                                           | Ta kontakt med                                                                 |
|----------------------------------------------------------------------|--------------------------------------------------------------------------------|
| ansatt på skole, opplæringskontor,<br>barnehage eller i PP-tjenesten | leder eller styrer eller den de har<br>delegert administrasjonsrettigheter til |
| skoleleder i offentlig skole                                         | skoleeier (kommune eller<br>fylkeskommune)                                     |
| styrer i barnehage eller eier av privat<br>barnehage                 | barnehagemyndighet i kommunen                                                  |
| leder på opplæringskontor                                            | fylkeskommunen i det fylket hvor<br>opplæringskontoret ligger                  |
| leder i PP-tjenesten                                                 | den kommunen/fylkeskommunen som<br>PP-tjenesten er tilknyttet                  |
| skoleleder i privatskole                                             | Statsforvalteren i det fylket skolen ligger                                    |
| offentlig skoleeier                                                  | Statsforvalteren i det fylket skolen ligger                                    |
| barnehagemyndighet i kommune                                         | Statsforvalteren i det fylket barnehagen<br>ligger                             |
| Statsforvalteren                                                     | Utdanningsdirektoratet                                                         |
| revisor for privat barnehage                                         | styrer i barnehage                                                             |

https://www.udir.no/verktoy/utdann ingsdirektoratets-system-forbrukeradministrasjon-ubas/

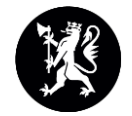

# Brukeradministrator sitt ansvar og delegering av ansvar

UBAS er basert på delegering av ansvaret for brukeradministrasjon:

- UBAS brukeradministratorer på alle nivåer:
  - o Udir
  - o Statsforvalter
  - o kommuner/ fylkeskommuner som skoleeiere og/eller barnehagemyndighet
  - o de enkelte skoler/ barnehager/ opplæringskontor
- Brukeradministrator har overordnet ansvar for:
  - o alle Brukeradministratorer på underliggende nivå
  - o sikre at de riktige personer innehar Brukeradministrator-roller
  - o sikre at Brukeradministratorer får tilstrekkelig informasjon og veiledning

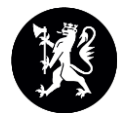

## Brukeradministrator sitt ansvar og delegering av ansvar forts.

- Til enhver tid riktig brukerinformasjon i UBAS på eget og underordnede nivå:
  - Brukeridenten = personlig og organisasjons-tilknyttet (ikke-privat) epost-adresse
    - o knyttet til kun én person: f.eks 'ola.nordmann@kommune.no'
    - o ikke epost-adresse som deles av flere: 'post@skole.no'
    - o flere skal ha samme tilganger: hver enkelt registreres med personlig epost-adresse
    - o pga sikkerhetshensyn: epost-adresse benyttes til utsendelse av éngangs-passord
    - o ikke privat epost-adresse : 'navn@gmail.com'
    - skal være én epost-adresse som man har i kraft av sin tilknytning til organisasjonen og som man mister tilgang til når man slutter. HUSK Å SLETTE UBAS BRUKEREN NÅR DEN ANSATTE SLUTTER!

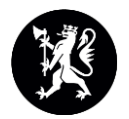

## Brukerregistrering / pålogging UBAS

- **Registrering** av brukere og **tildeling** av rettigheter til brukere:
  - o knytte brukere til organisasjonsenhet(er)
  - o gi brukere roller i ulike system
  - Hver rolle en bruker får er knyttet til èn gitt organisasjonsenhet
  - o En bruker kan få roller knyttet til flere ulike organisasjonsenheter
- UBAS har også en forenklet tildeling gjennom 'standardroller'
  - Standardrolle = et forhåndsdefinert sett av roller i ulike system som er
  - o Standardrollen er tilpasset brukers nivå i hierarkiet, som f.eks.:
    - Fylkesadministrator Skoleeier Skoleleder Leder opplæringskontor -Barnehagemyndighet - Barnehagestyrer
- Ved pålogging til det enkelte system: autentisering og autorisering av bruker

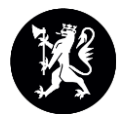

## Endring i UBAS brukeradministrasjon

- Fra **5. september** er det krav om autentisering med Feide eller ID-porten når man logger seg på UBAS brukeradministrasjon.
- Første gang man benytter Feide eller ID-porten sammen med UBAS blir man bedt om å opprette en Udir-konto hvis man ikke har dette fra før. UBAS mottar brukers fødselsnummer fra Feide eller ID-porten og knytter dette i kryptert form til UBASbrukeren. Det krypterte fødselsnummeret holdes skjult for UBAS brukeradministratorer.
- Du kan selv sjekke på <u>minkonto.udir.no</u> om du har en Udir-konto og eventuelt hvilke systemer og roller du har tilgang til.

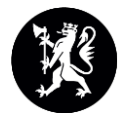

## Informasjon om UBAS

- Brukerveiledning UBAS <u>https://ubas.udir.no/dokumentasjon/Brukerveiledning\_UBAS.pdf</u>
- Informasjon om UBAS på udir.no -<u>https://www.udir.no/verktoy/utdanningsdirektoratets-system-for-</u> <u>brukeradministrasjon-ubas/</u>

## Grunnskole

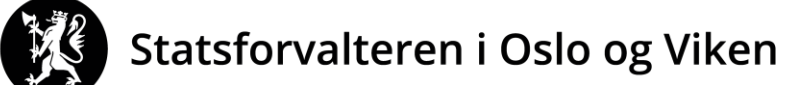

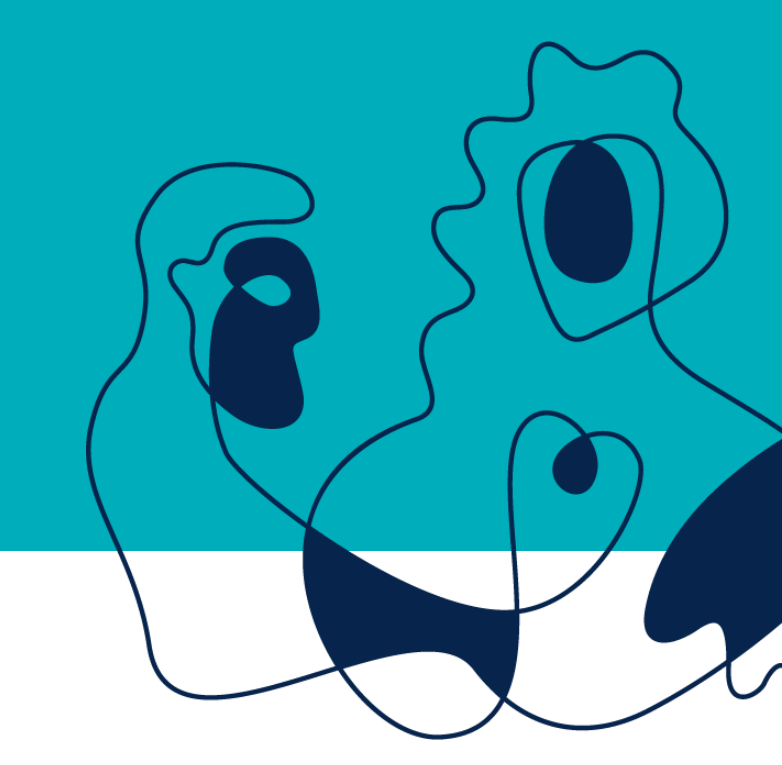

Pause til # 72:00

## Kulturskole

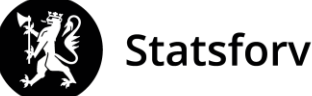

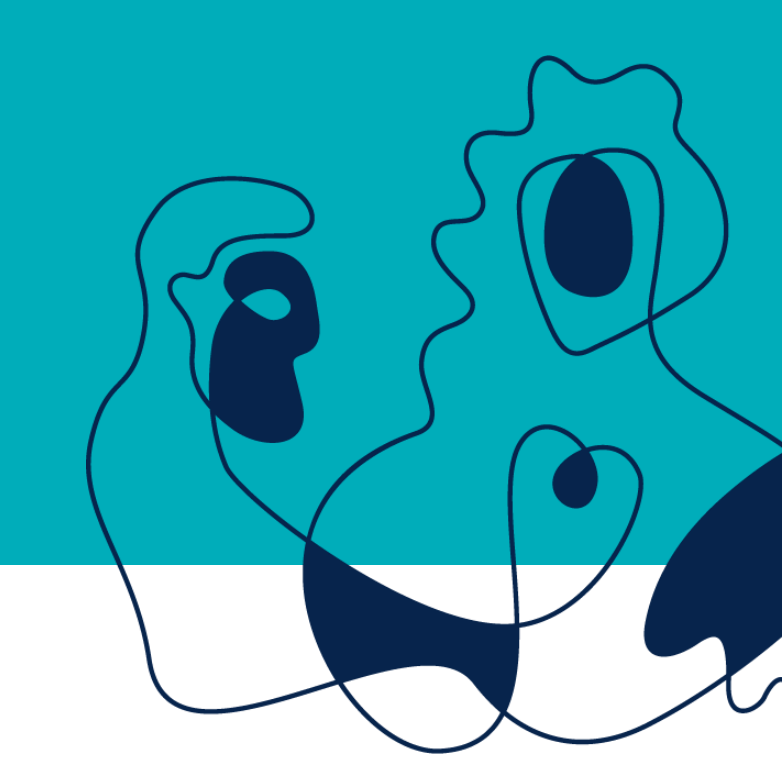

## Voksenopplæring

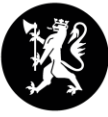

## For kommunene

Pause til 4173.05

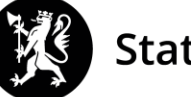

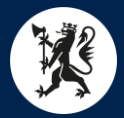

## Punkter spesielt for kommunen

- Leders navn
- PPT
- Ukraina

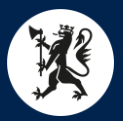

## Gjennomgangen i kommunene

- Advarsler leses og kommenteres
  - OK er ikke tilstrekkelig
  - Har den som har utkvittert kontrollen forstått den?
- Bruke rapportene
  - Sjekke mot fjoråret
  - Sjekke for ekstremverdier
  - Sjekke viktige felter (f.eks. lærernormen)
- Utskrift av skjemaet
- Annet?

Husk å melde ferdig: Grunnskole, Kulturskole og Voksenopplæring

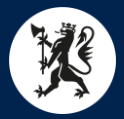

## Tilbakemeldinger fra Statsforvalteren

- Fra 10. oktober kommer vi til å ta kontakt med privatskolene med spørsmål
- Fra 21. oktober offentlige grunnskoler og kommuner
- 14. november -> 28. november tilbakemeldinger fra UDIR/SSB

I disse periodene er det viktig at dere er tilgjengelige for å svare på spørsmål og kan korrigere faktiske feil.